## ÖĞRENCİ OTOMASYON SİSTEMİNDE "<u>YKB TEST SİSTEMİNE DAHİL</u> <u>OLARAK"</u> PEŞİN(NAKİT) ÖDEME PLANI OLUŞTURMA YARD. DOKÜMANI

\*Dikkat: "Bu dokumanda yer alan tüm tutarlar yalnızca örnek olarak yazılmıştır. Kayıt esnasında, bölüm/programınızda geçerli olan katkı payını giriniz."

1- Öğrenci Otomasyon Sistemi (<u>https://orion.iku.edu.tr</u>) adresinden kullanıcı adı ve şifre ile giriş yapılır. Öğrenci kullanıcı adı ve şifreniz sms kanalıyla telefonunuza iletilmiştir.

| ORION <sup>®</sup> | Kullanıcı adı<br>numarası) | (öğrenci<br>girilir |
|--------------------|----------------------------|---------------------|
| 2300007000         |                            |                     |
| Turkce             | ~                          | Şifre girilir.      |

 $sapnwgwqas.iku.edu.tr: 8443/sap/bc/ui5_ui5/ui2/ushell/shells/abap/FioriLaunchpad.html?sap-client=100 \& sap-language=TR\#Shell-home test and the saparate statement of the same statement of the same$ 

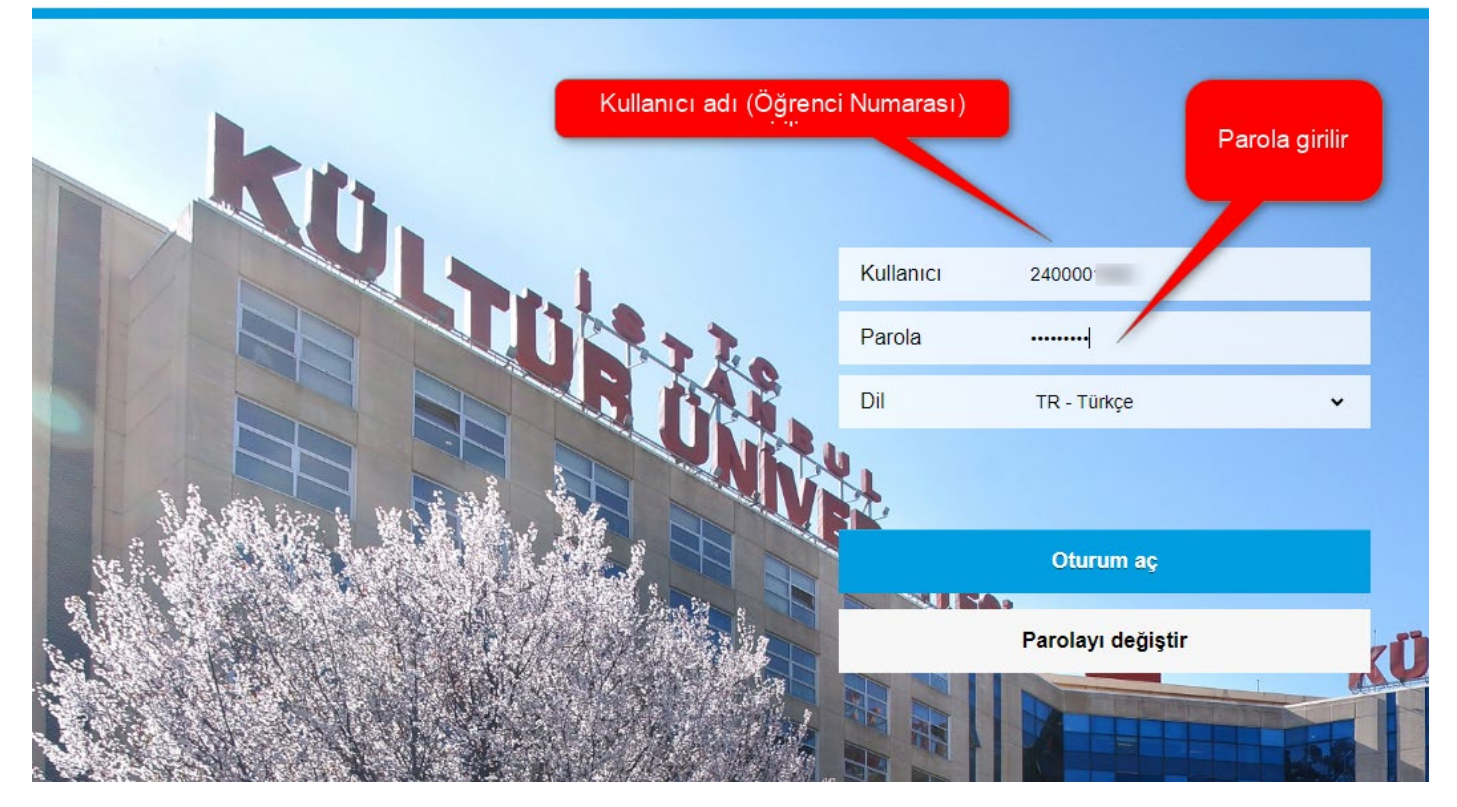

2- Bu sayfada "Ödeme, Kayıt Yenileme, Ders Seçim" tıklanır.

| A C STANBUL<br>STANBUL<br>KOLTÚR<br>UNIVERSITESI |                   |                   |              |
|--------------------------------------------------|-------------------|-------------------|--------------|
| Ödeme, Kayıt<br>Yenileme, Ders<br>Seçim          | Akademik işlemler | E-kayıt belgeleri | Belge talebi |
| Yardımcı<br>dokümanlar                           |                   |                   |              |

3- Bu sayfada "Ödeme İşlemlerim" seçilir.

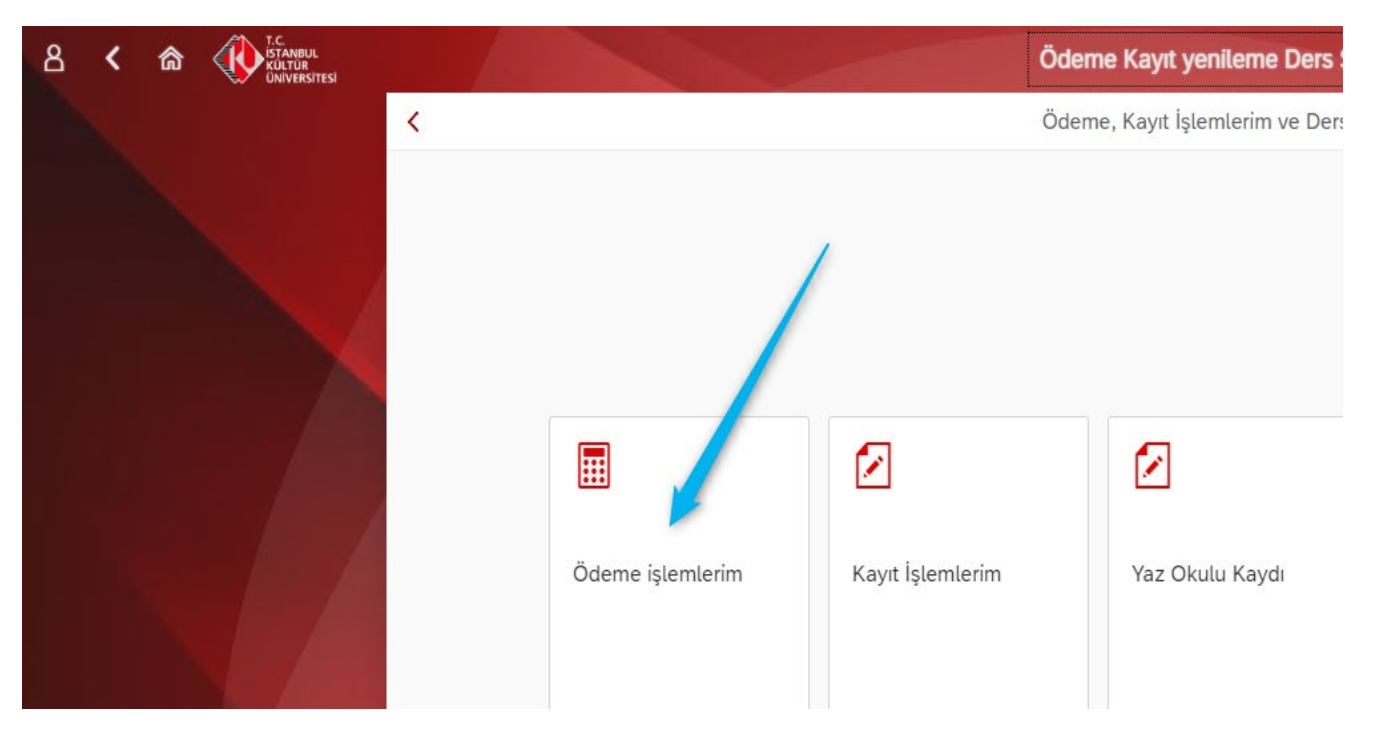

4- Bu sayfada "2024/2025 Eğitim Kaydı" tıklanır ardından sayfadaki açıklamaları uyguladıktan sonra " İleri" tuşuna basılır.

|                                         | Ödem                                               | e işlemleri 🗸                                                                                                    |
|-----------------------------------------|----------------------------------------------------|----------------------------------------------------------------------------------------------------|
| C Ödeme işlemleri                       |                                                    | İşlem Detayı 💛 👘 İleri                                                                                                    |
| 2024/2025 Eğitim Kaydı 🥢                |                                                    |                                                                                                    |
| 2024/2025 Eğitim Kaydı *<br>Erken Kayıt | 2024/2025 Egitim Kaydı                             | <ol> <li>YÖK Bursu ve We-Accept bursunuz %50' nin üstündeyse<br/>bu indirimlerden faydalanamazsınız. Altında ise bu<br/>indirimlerden en yüksek olan indirimden faydalanabilirsiniz.</li> </ol> |
| Yaz Okulu Kaydı                         | İndirimler<br>Ebeveyn İndirimi:                    | (Bu indirimler belge koşullu olup 21.Kasım.2024' e kadar<br>indirim belgesini mali işlere teslim etmeniz gerekmekte olup<br>aksi halde indirimden faydalanmamış olacaksınız)                    |
| Var Olan Taksit Ödemesi                 | Kolej Mez. Derneği İ: 📃<br>Kardeş İKU öğrencisi: 📃 | 2-) Yerleştiğiniz programı/bölümü 1. sıradan tercih ettiyseniz<br>%15 ilk tercih indiriminiz otomatik olarak tanımlı olacaktır.<br>Programınızı diğer sıralardan verleşmişşeniz ilk tercih      |
| Kız Yurdu Taksit Ödemesi                | Kardeş Kültür Koleji: 🗌<br>IKU Mez. Derneği İnd: 🔲 | indiriminizin tanımlanması için tercih sıralasını gösterir çıktıyı<br>kayıt masalarına sunmanız gerekecektir.<br>3-) Avnı sekilde anlaşmalı kurumlardan mezun olmuş işeniz.                     |
| Ödeme Planı İptali                      |                                                    | %10 kurum indiriminiz otomatik tanımlınacaktır. Anlaşmalı<br>kurumların kurs-dersane vb şubelerinde 23-24 eğitim<br>dönemide ağitim                                                             |
| Ödeme Durumum                           |                                                    | ödeme dekontunuzu kayıt masalarına ibraz etmeniz<br>gerekecektir.                                                                                                    |
| Faturalarım                             |                                                    |                                                                                                    |
|                                         |                                                    |                                                                                                    |

5- Bu sayfada "Peşin Ödeme İndirimli" seçilir ve "İlerle ve Kaydet" tuşuna basılır.

| T.C.<br>ISTANBUL<br>KÜLTÜR<br>ÜNİVERSİTESİ |         |                   |                         |                                                                   | Ödeme işlemleri $\checkmark$ |                           |             |                           |
|--------------------------------------------|---------|-------------------|-------------------------|-------------------------------------------------------------------|------------------------------|---------------------------|-------------|---------------------------|
|                                            | <       | Ödeme işlemleri   |                         |                                                                   |                              | Ücret Hesaplama           |             | K Geri 🚿 İlerle ve Kaydet |
|                                            | 2024/2  | 025 Eğitim Kaydı  |                         | <ul> <li>Taksitli Ödeme</li> <li>Pesin Ödeme indirimti</li> </ul> |                              |                           |             |                           |
|                                            | 2024/2  | 025 Eğitim Kaydı  | <b>*</b><br>Erken Kayıt | Ücret Hesaplama                                                   |                              | Pagin                     |             |                           |
|                                            | Yaz Ok  | ulu Kaydı         |                         | Tanım                                                             | Miktar                       | ödeme<br>indirim          | Para birimi |                           |
|                                            | Var Ola | ın Taksit Ödemesi |                         | Program Ücreti                                                    | 90.00                        | tutarı                    | TRY         |                           |
|                                            |         |                   |                         | YÖK/ÖYB İndirimleri                                               | -45.00                       | 7                         | TRY         |                           |
|                                            | Kız Yur | du Taksit Ödemesi |                         | Tutar İndirimler                                                  | 0.00                         |                           | TRY         |                           |
|                                            | Ödeme   | Planı İptali      |                         | Koşulsuz İndirimler                                               | -3.83                        | İlk tercih İndirimi       | TRY         |                           |
|                                            |         |                   |                         | Koşullu İndirimler                                                | -6.75                        | tuturi -                  | TRY         |                           |
|                                            | Ödeme   | Durumum           |                         | Toplam: 34.42 TR                                                  |                              |                           |             |                           |
|                                            | Fatural | arım              |                         |                                                                   | Peşini                       | (Nakit) Odenecek<br>Tutar |             |                           |
|                                            |         |                   |                         |                                                                   |                              |                           |             |                           |

6- Bu sayfada Peşin (Nakit) Ödenecek tutar Yapı Kredi Bankası (YKB) Test sistemine dahil olarak ödenecek olup "İlerle ve Kaydet" tuşuna basılarak ilerlenir.

|          |                   |                  |                                                              | Öde                         | me işlemleri $\checkmark$ |                 |                  |                         |
|----------|-------------------|------------------|--------------------------------------------------------------|-----------------------------|---------------------------|-----------------|------------------|-------------------------|
| <        | Ödeme işlemleri   |                  |                                                              |                             | Ü                         | Jcret Hesaplama | <b>«</b>         | Geri 📡 İlerle ve Kaydet |
| 2024/20  | 025 Eğitim Kaydı  |                  | <ul> <li>Banka yoluyla</li> <li>Kredi kartına tel</li> </ul> | çekim                       |                           | Desir (Meli     | ) Ödemesek Teter |                         |
| 2024/20  | 025 Eğitim Kaydı  | *<br>Erken Kayıt | 🔘 Ücretin tamamı                                             | ıı birden fazla kredi kartı | na peşin öde              | Peşin (Nakit    |                  | /                       |
| Yaz Oku  | ulu Kaydı         |                  | #                                                            | Dönem                       | Konu                      | Vade tarihi     | Miktar           | Para birimi             |
| Var Ola  | n Taksit Ödemesi  |                  | <b>V</b>                                                     | 2024                        | Eğitim                    | 14.08.2024      | 34.42            | TRY                     |
| Kız Yuro | du Taksit Ödemesi |                  |                                                              |                             |                           |                 |                  |                         |
| Ödeme    | Planı İptali      |                  |                                                              |                             |                           |                 |                  |                         |

10- Bu sayfada "Kayıt Sözleşmesi" kabul edilir.

| T.C.<br>ISTANBUL<br>KÜLTÜR<br>ÜNIVERSITESI |                                                                                                    |                                                                                                    |                                                                                                    |                                                                                                    |                                                      |
|--------------------------------------------|----------------------------------------------------------------------------------------------------|----------------------------------------------------------------------------------------------------|----------------------------------------------------------------------------------------------------|----------------------------------------------------------------------------------------------------|------------------------------------------------------|
|                                            | < Ödeme işlemleri                                                                                                    |                                                                                                    |                                                                                                    |                                                                                                    | K Geri 📎 İleri                                       |
|                                            | 2024/2025 Eğitim Kaydı                                                                                                    | Ödeme Seçenekleri —                                                                                                    | 🕼 Kart ve Taksit Bilgileri                                                                                      | Ödeme Planlama                                                                                        | - E Bitiş                                            |
|                                            | 2024/2025 Eğitim Kaydı *                                                                                                    | 3. Ödeme Planlama                                                                                                    |                                                                                                    |                                                                                                    |                                                      |
|                                            |                                                                                                    |                                                                                                    | Sözleşme                                                                                                    |                                                                                                    |                                                      |
|                                            | Yaz O<br>Sözleşme                                                                                                    |                                                                                                    |                                                                                                    |                                                                                                    |                                                      |
|                                            | Var OT.C İSTANBUL KÜLTÜR ÜNİVERSİT<br>İÇİN KULLANICI SÖZLEŞMESİ'ne h                                                                                                   | ESİ ELEKTRONİK ORTAMDA ÖD<br>oşgeldiniz!                                                                                         | EME PLANI (YURT+EĞİTİM) , ÖDE                                                                                   | ME YAPMA VE YURT ÜCRET TAH                                                                            | SİLİ VE İADE KOŞULLARI                               |
|                                            | Kız Yu <mark>Bu sözleşme, SAP-Orion Programın<br/>kuralları içermektedir. KULLANICI S<br/>BEYAN ETMİŞ OLUYORSUNUZ.</mark>                                              | daki hizmetlerden faydalanabilm<br>ÖZLEŞMESİ'Nİ OKUDUĞUNUZU                                                                      | ieniz ve güvenli,hızlı bir şekilde öde<br>, İÇERİĞİNİ ANLADIĞINIZI VE HÜK                                       | eme planı oluşturma ve ödeme yaş<br>KÜMLERİNİ KABUL ETTİĞİMİZİ VE                                     | pabilmeniz için gerekli                              |
|                                            | Ödem1-Taraflar:                                                                                                    |                                                                                                    |                                                                                                    | Okuyup<br>etmeniz" g                                                                                  | "kabul<br>jerekiyor.                                 |
|                                            | Kullanıcı: Kültür Üniversitesinin Öğr<br>Ödem<br>konularında, işbu sözleşmede belirt<br>diğer kişilerdir. Üniversite (İKÜ): Ker<br>planı) ve ödenmesi imkanını tanıyar | enci otomasyon sistemi olan "SA<br>ilen koşullar dâhilinde yararlanac<br>ıdi öğrencilerine öğrenci otomasy<br>kurum.(Kısaca İKÜ) | P-Orion Programında eğitim ve yur<br>cak olan Üniversitemiz öğrenci ve b<br>yon sistemi olan "SAP-Orion" Progra | t ücretlerinin yapılar<br>vu öğrencilerin eğitim və yarı sova<br>amında eğitim ve yurt ücretlerinin y | jdenmesi<br>somekle yükümlü<br>yaşı ıdırılması(ödeme |
|                                            | Fatura <sub>2.Sözleş</sub> menin Konusu ve Kapsamı                                                                                                    |                                                                                                    |                                                                                                    |                                                                                                    |                                                      |
|                                            | Sözleşme'nin konusu, Kültür Üniver<br>dilendiği taktirde bu ödeme planınd<br>ödenmesidir                                                                               | sitesinin Öğrenci otomasyon sist<br>aki kayıt peşinatı tutarını, peşin ö                                                         | emi olan "SAP-Orion" Programında<br>Ideyecek ise ücretin tamamının "SA                                          | eğitim ve yurt ücretlerinin yapılanı<br>P-Orion" Programında kredi kartı (                            | dırılır sı(ödeme planı) ve<br>sana pos) ile          |
|                                            | 3. Hak ve Yükümlülükler                                                                                                    |                                                                                                    |                                                                                                    |                                                                                                    |                                                      |
|                                            | 3.1. Kullanıcı'nın Hak ve Yükümlülül                                                                                                    | kleri                                                                                                    |                                                                                                    |                                                                                                    |                                                      |
|                                            |                                                                                                    |                                                                                                    | Kay                                                                                                    | yıt Sözleşmesini, KVK gizlilik sözleşmes                                                              | sini kabul ediyorum Cancel                           |
|                                            |                                                                                                    |                                                                                                    |                                                                                                    |                                                                                                    |                                                      |

10- Bu sayfada ödeme planı oluşturma sona ermiştir.

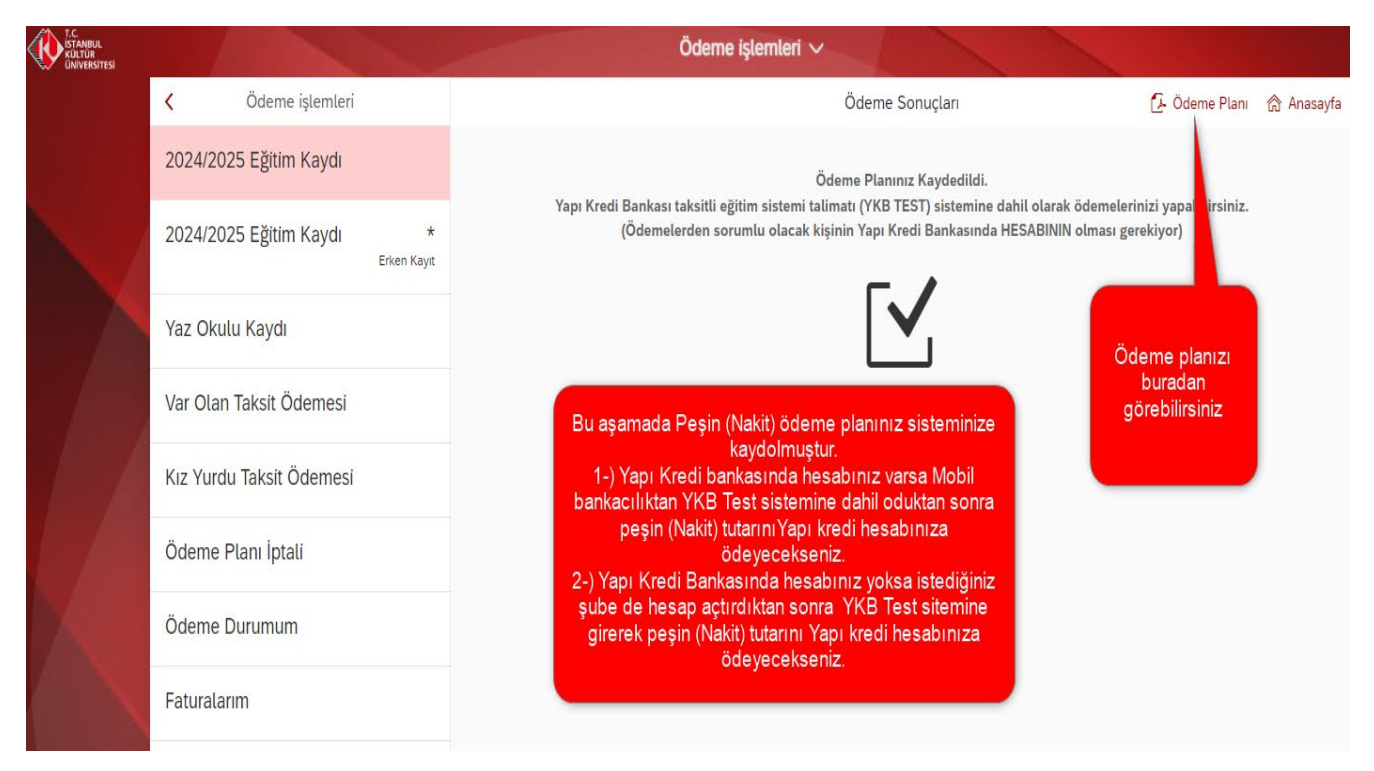

| <b>(</b>                                        | TC<br>İSTANBU<br>KÜLTÜR<br>ÜNİVERS | IL<br>SİTESİ                                        |                               | T.C.İstar<br>2024/<br>Öğı | nbul Kültür Ünive<br>2025 Eğitim Dön<br>renci Kayıt Bigile | rsitesi<br>emi<br>ri | Tarih<br>Saat 00:00 | 14.08.2024 |
|-------------------------------------------------|------------------------------------|-----------------------------------------------------|-------------------------------|---------------------------|------------------------------------------------------------|----------------------|---------------------|------------|
| Öğrer<br>Adı<br>Ana A<br>Baba<br>Fakül<br>Bölün | nci No<br>Idi<br>Adi<br>te<br>n    | : 2400001000<br>:<br>:<br>: MÜHENDİSI<br>: ENDÜSTRİ | LİK FAKÜLTESİ<br>MÜHENDİSLİĞİ |                           |                                                            | IKU                  |                     |            |
|                                                 |                                    |                                                     |                               | Ödeme                     | e Planı                                                    |                      |                     |            |
| Kalem                                           | Belge No.                          | Belge Türü                                          | Kayıt Tarihi                  | Vade Tarihi               | Tutar                                                      | Para Birimi          | Açıkla              | ima        |
| 0001                                            | 8229271                            | ТР                                                  | 14.Ağu.2024                   | 14.Ağu.2024               | 34,4                                                       | 2 TRY                |                     |            |
|                                                 |                                    |                                                     | Т                             | oplam Tutar               |                                                            | 34,42                |                     |            |
|                                                 |                                    |                                                     |                               |                           |                                                            |                      |                     |            |

## 11- Bu sayfada "Ödeme Durumum" tıklanarak kayıtlı ödeme planınızı görüntüleyebilirsiniz.

| T.C.<br>ISTANBUL<br>KÜLTÜR<br>ÜNIVERSITESI |          |                   |                  |       |           | Öd   | leme işler | nleri 🗸    |            |                  |               |              |
|--------------------------------------------|----------|-------------------|------------------|-------|-----------|------|------------|------------|------------|------------------|---------------|--------------|
|                                            | <        | Ödeme işlemleri   |                  |       |           |      |            | İşi        | lem Detayı |                  |               |              |
|                                            | 2024/20  | 025 Eğitim Kaydı  |                  | Ödam  |           |      |            |            |            |                  |               |              |
|                                            | 2024/20  | 025 Eğitim Kaydı  | *<br>Erken Kayıt | Oden  | ie Durumu | m    |            |            |            |                  |               |              |
|                                            | Yaz Oku  | ulu Kaydı         |                  | Durum | Açıklama  | Yıl  | Konu       | Belge Türü | Vadesi     | Tutar            | Ödenme Tarihi | Ödenme şekli |
|                                            | Var Ola  | n Taksit Ödemesi  |                  | Δ     | Ödenmedi  | 2024 | Eğitim     | Taksiti    | 14.08.2024 | <b>34,42</b> TRY |               |              |
|                                            | Kız Yuro | du Taksit Ödemesi |                  |       |           |      |            |            |            |                  |               |              |
|                                            | Ödeme    | Planı İptali      |                  |       |           |      |            |            |            |                  |               |              |
|                                            | Ödeme    | Durumum           |                  |       |           |      |            |            |            |                  |               |              |
|                                            | Faturala | arım              |                  |       |           |      |            |            |            |                  |               |              |
|                                            |          |                   |                  |       |           |      |            |            |            |                  |               |              |

## 12- Peşin (Nakit) Ödeme yaptıktan sonra ;

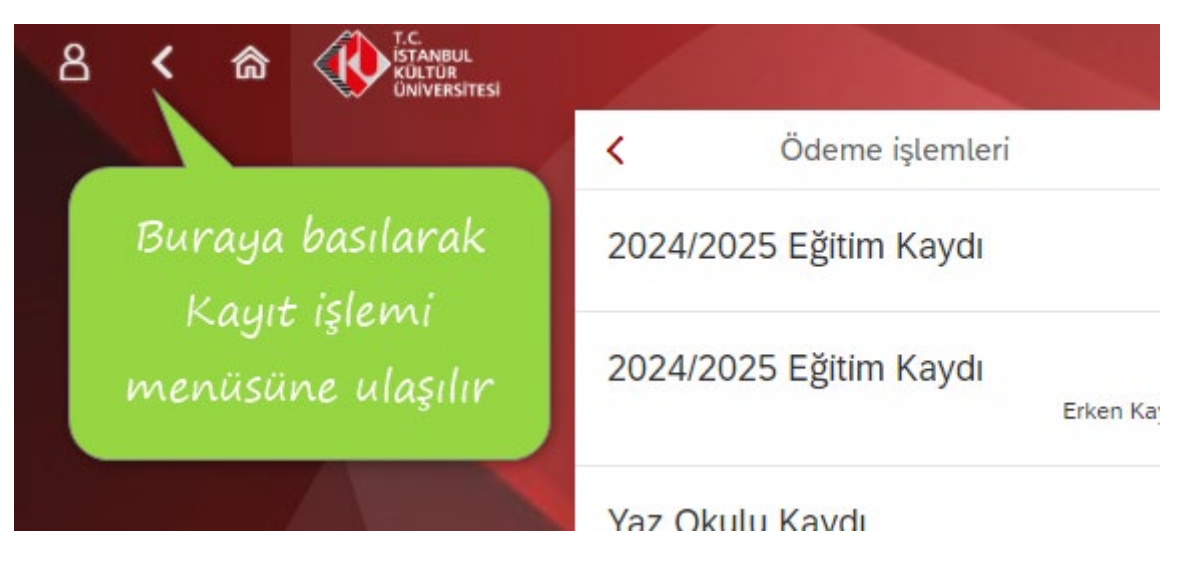

13- "Kayıt İşlemlerim" tuşuna basılır.

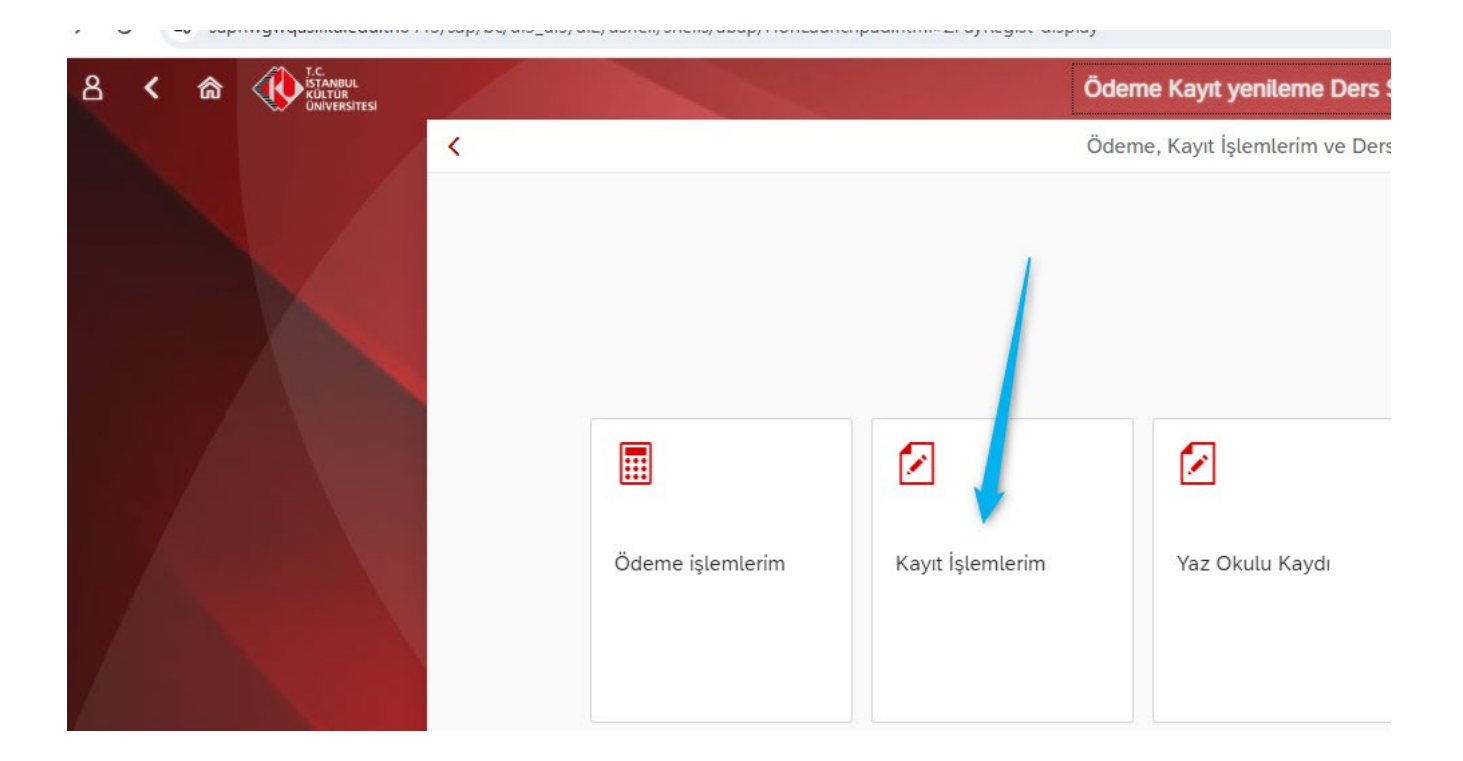

14- "Kayıt Ol" tuşuna basıldıktan sonra işleminiz tamamlanır.

| × |                   | Kayıt yenileme                           |
|---|-------------------|------------------------------------------|
|   |                   |                                          |
| к | ayıt yenileme     |                                          |
|   | Öğrenci numarası: | 2400001982                               |
|   | Program:          | Endüstri Mühendisliği (İngilizce) (%50 B |
|   | Program türü:     | Lisans                                   |
|   | Akademik dönem:   | 2023-2024 Yılı Yaz dönemi                |
|   |                   | Kayıt ol                                 |

İstanbul Kültür Üniversitesi'ni tercih ettiğiniz için teşekkür ederiz.

<u>İKÜ Mali İşler Daire Başkanlığı</u>